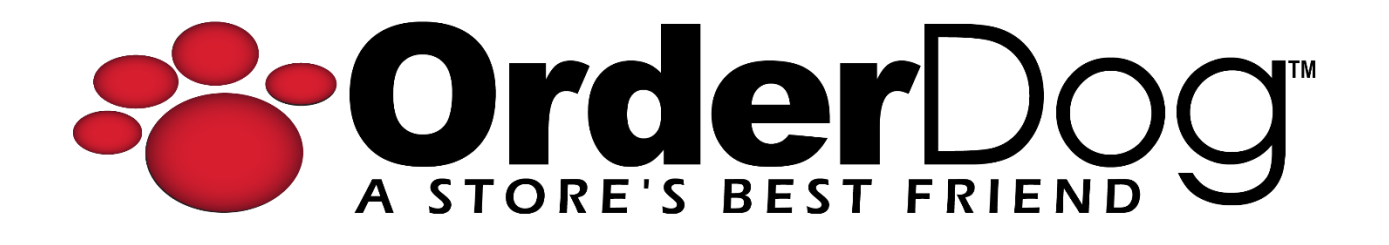

## Completing a Return without a Receipt for Store Credit

User Guide > Transactions

1. First, scan or enter the product(s) being returned.

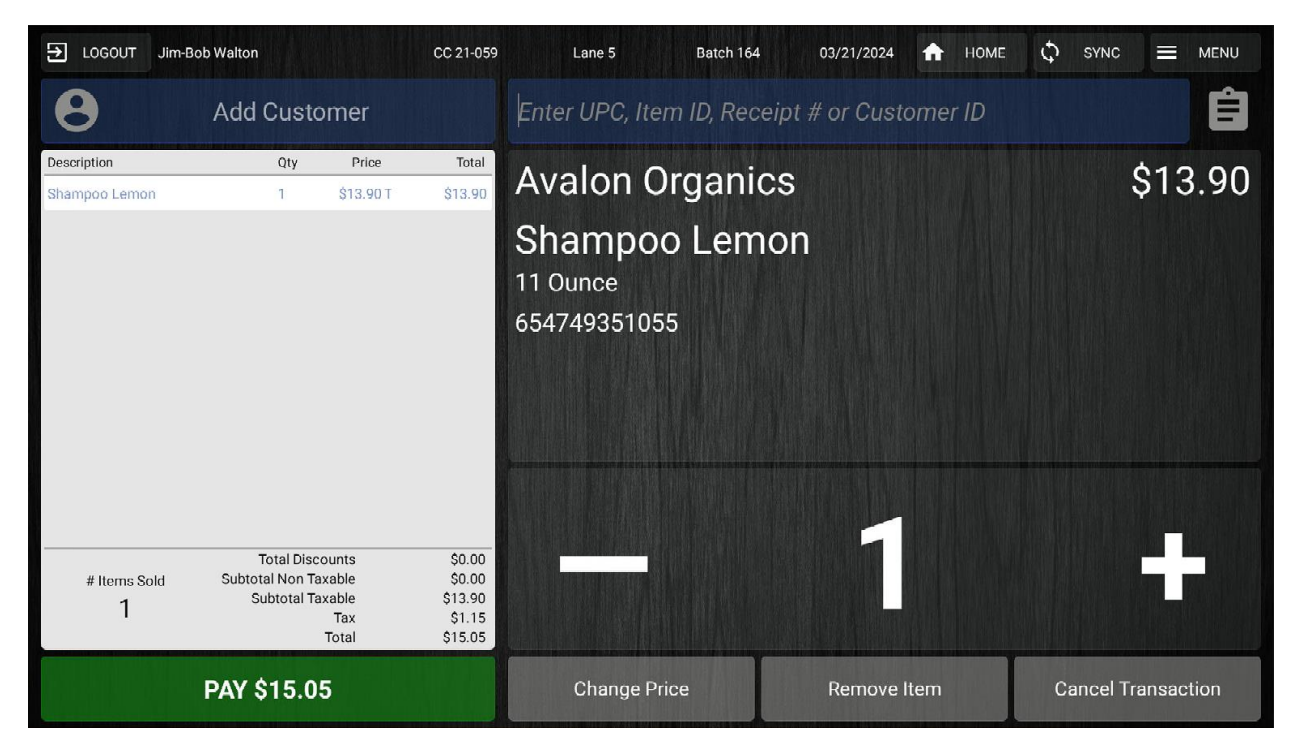

2. Next, enter the customer by using the "Add Customer" button.

| ➔ LOGOUT Jim-Bo              | ob Walton                                                                                  | CC 21-059                                        | Lane 5 Batch 164                                                    | 03/21/2024 · | 🛧 номе | C SYNC    |            |  |
|------------------------------|--------------------------------------------------------------------------------------------|--------------------------------------------------|---------------------------------------------------------------------|--------------|--------|-----------|------------|--|
| 8                            | Add Customer                                                                               |                                                  | Enter UPC, Item ID, Receipt # or Customer ID                        |              |        |           |            |  |
| Description<br>Shampoo Lemon | Qty Price                                                                                  | Total<br>T \$13.90                               | Avalon Organi<br>Shampoo Lem<br><sup>11 Ounce</sup><br>654749351055 | cs<br>ion    |        |           | \$13.90    |  |
| # Items Sold<br>1            | Total Discounts<br>Subtotal Non Taxable<br>Subtotal Taxable<br>Tax<br>Total<br>PAY \$15.05 | \$0.00<br>\$0.00<br>\$13.90<br>\$1.15<br>\$15.05 | Change Price                                                        | Remove Ite   | m      | Cancel Ti | ransaction |  |

| ➔ LOGOUT Jim-Bol             | o Walton                   |                    | CC 21-059                    | Lane 5 Batc                                                      | h 164        | 03/21/2024 | 🔒 ном   | ME 🗘 SYNC 💻 MENU                                                                                                    |
|------------------------------|----------------------------|--------------------|------------------------------|------------------------------------------------------------------|--------------|------------|---------|----------------------------------------------------------------------------------------------------|
| Jane Doe<br>Standard         |                            | Ð                  | ×                            | Enter UPC, Item ID, I                                            | Receipt      | # or Custo | omer ID | Transaction 2015<br>Store Coupon                                                                                                    |
| Description<br>Shampoo Lemon | Qty<br>1 5                 | Price<br>\$13.90 T | Total<br>\$13.90             | Avalon Orga<br>Shampoo Le<br><sup>11 Ounce</sup><br>654749351055 | nics<br>emon |            |         | Miscellaneous Sale<br>Add Transaction Discount<br>Sell Gift Card<br>Sell Store Credit<br>No Sale Open Till<br>Remove Absolute Price<br>Remove Item Discount<br>Coupons<br>Post Transaction Adjustments<br>Return Without Receipt<br>Return With Receipt<br>Void Transaction<br>Transaction Suspension<br>Suspend Transaction |
| 1                            | Subtotal Taxab<br>Ti<br>To | ble<br>ax<br>tal   | \$13.90<br>\$1.15<br>\$15.05 |                                                                  |              |            |         |                                                                                                    |
|                              | PAY \$15.05                |                    |                              | Change Price                                                     |              | Remove It  | .em     | Reprint Receipt<br>Close Batch                                                                                                    |

3. Tap on the "Menu" button in the top-right corner. Tap on "Return Without Receipt".

4. The screen is now changed to refund mode. Tap on the "Refund" button to move on with the transaction.

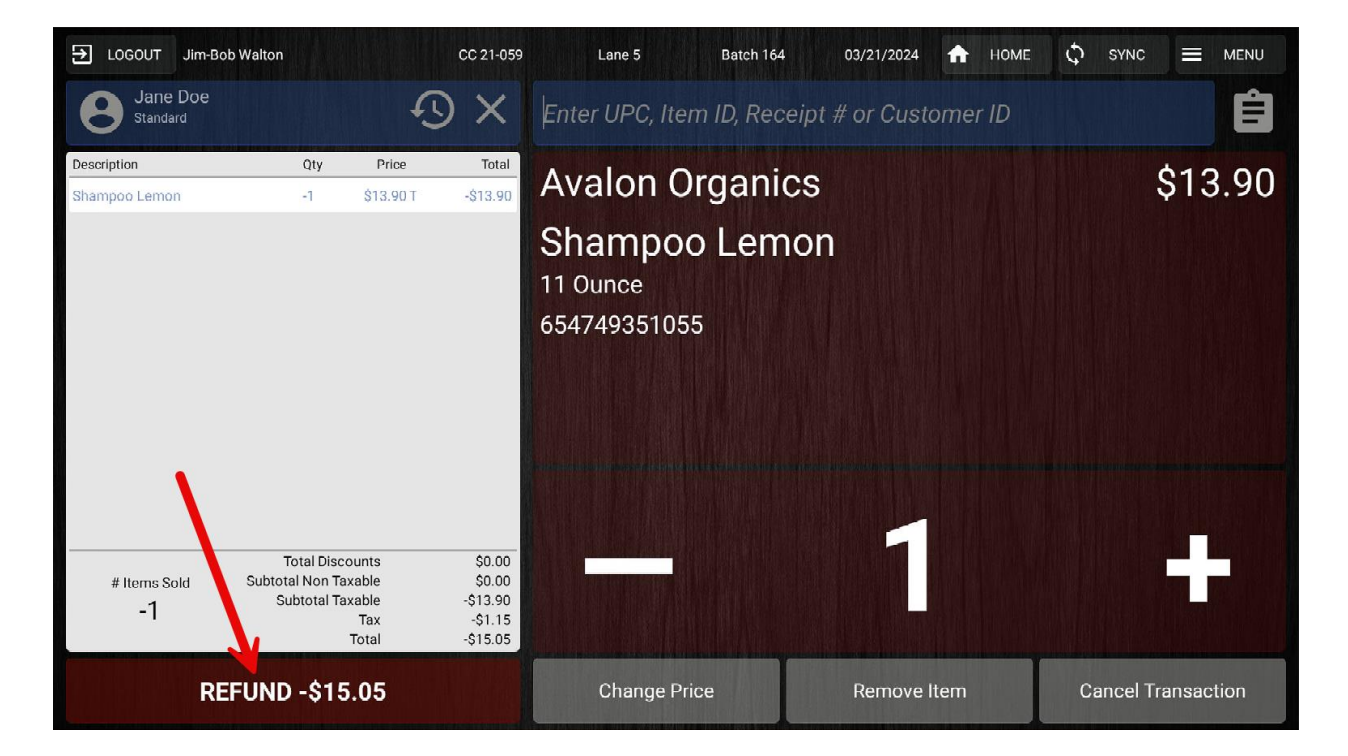

5. Select the "Store Credit" tender type.

| ⇒ LOGOUT Jim-Bob Walton  | CC 21-059                       | Lane 5 Batch         | 164 03/21/202                 | 4 🟦 номе       | 🗘 sync 🗮 menu |  |  |
|--------------------------|---------------------------------|----------------------|-------------------------------|----------------|---------------|--|--|
| Jane                     | Doe                             | Select Tender Type 🔨 |                               |                |               |  |  |
| \$0.00<br>Store Credit   | 58.30<br>Reward Points          | 1                    | 3                             | F              |               |  |  |
| Subtotal<br>Tax<br>Total | -\$13.90<br>-\$1.15<br>-\$15.05 | Credi                | t Card                        | Pebir          | t Card        |  |  |
| Balance Due:             | -\$15.05                        | Cash                 | Check                         | EBT Card       | Store Credit  |  |  |
|                          |                                 | 22                   | <u>گ</u>                      | 6              | ନ୍ଥ           |  |  |
|                          |                                 | Coupon               | Gift Card<br>(Non-Integrated) | Bottle Deposit | Reward Points |  |  |
|                          |                                 |                      |                               |                |               |  |  |
| Return                   | to Sale                         |                      |                               |                |               |  |  |
|                          |                                 |                      |                               |                |               |  |  |

6. Enter the amount or use the blue quick key. If a partial amount is added in store credit, another tender type can also be used to complete the transaction.

| Lane 5 | Batch 164                   | 03/21/2024   | <b>А</b> н | оме 🗘   | SYNC |   |  |  |  |  |
|--------|-----------------------------|--------------|------------|---------|------|---|--|--|--|--|
|        | Store Credit Payment Amount |              |            |         |      |   |  |  |  |  |
|        | \$15.05                     | \$15.05      |            |         |      |   |  |  |  |  |
|        | 7                           | 8            | 9          | -\$15.0 | 5    | - |  |  |  |  |
|        | 4                           | 5            | 6          |         |      |   |  |  |  |  |
|        | 1                           | 2            | 3          |         |      |   |  |  |  |  |
|        | Clear                       | 0            | *          |         |      |   |  |  |  |  |
|        | ADD STOR                    | RE CREDIT PA | YMENT      | Cancel  |      |   |  |  |  |  |

7. Select a receipt option to complete the transaction.

| ∋ LOGOUT        | Jim-Bob Walton                 | CC 21-059           | Lane 5 | Batch 164        | 03/21/2024 1 | 🕈 номе | C SYNC     |  |
|-----------------|--------------------------------|---------------------|--------|------------------|--------------|--------|------------|--|
|                 |                                |                     |        | Customer Email A | ddress:      |        |            |  |
|                 | Change Due                     |                     |        |                  |              |        |            |  |
|                 | \$0.00                         |                     |        |                  |              |        |            |  |
| Subtotal<br>Tax |                                | -\$13.90<br>-\$1.15 |        | Select Receip    | t Option:    |        |            |  |
| Total           |                                | -\$15.05            |        |                  |              |        | $\oslash$  |  |
|                 |                                |                     |        | Email and Print  | Email Only   | N      | lo Receipt |  |
|                 | # Items Sold<br>-1             |                     |        |                  |              |        |            |  |
| ***C            | ustomer Savings Toda<br>\$0.00 | iy***               |        |                  | Print C      | Dnly   |            |  |
|                 |                                |                     |        |                  |              |        |            |  |

| CUSTOMER CREDIT BALANCE |        |
|-------------------------|--------|
| Jane Doe                |        |
| Customer: 1234629       |        |
|                         |        |
| Balance: \$15.05        |        |
| MY REWARDS BALANCE      |        |
| THE REMANDS BALANCE     |        |
| Formed This Wisth       | 43.00  |
| Earned This Visit:      | -13.90 |
| Current Balance:        | 44.40  |
|                         |        |
|                         |        |

YOU'RE DONE!

If you have any questions or concerns regarding this tutorial, or any other inquiries, please feel free to contact us at:

Email: <a href="mailto:support@orderdog.com">support@orderdog.com</a>

Call: 1-866-673-3736

Our hours: 8 AM - 6 PM CST

Monday – Friday

After Hours Support Available

Visit our website for more tutorials and resources: <u>https://orderdog-inc.kayako.com/</u>

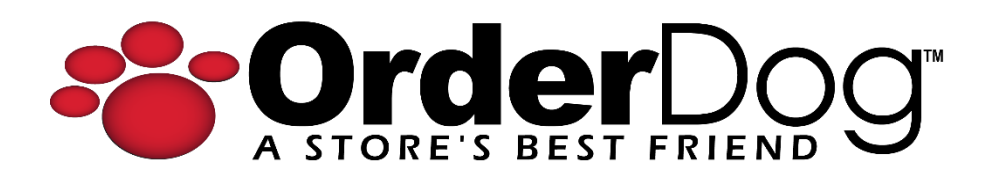